# **Gruppo** Banca del Lazio Popolare

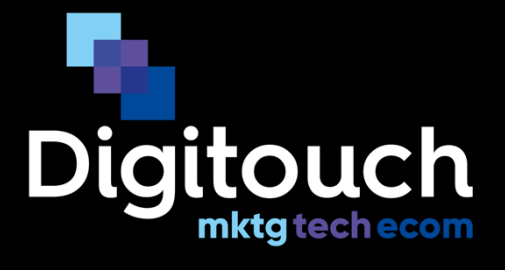

# **App BPLazio Soci**

Guida utente Soci

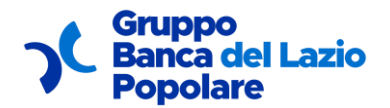

## Sommario

| Soi | mm   | ario                                                         |     |
|-----|------|--------------------------------------------------------------|-----|
|     | Sor  | nmario                                                       | 2   |
| 1   | Ob   | iettivo del documento                                        | 3   |
| 2   | Uti  | lizzo                                                        | 4   |
| 2   | 2.1  | QUAL È IL PRIMO PASSO?                                       | 4   |
| 2   | 2.2  | LA PRIMA SCELTA                                              | 5   |
| 2   | 2.3  | QUAL È IL PRIMO PASSO SE SONO UN SOCIO?                      | 6   |
| 2   | 2.4  | COME POSSO REGISTRARMI IN QUANTO SOCIO?                      | 8   |
| 2   | 2.5  | COME POSSO LOGGARMI ALL'INTERNO DELL'APP?                    | .12 |
| 2   | 2.6  | COME POSSO RECUPERARE LA MIA PASSWORD?                       | .14 |
|     | 2.7  | Cosa visualizzo all'interno della mia Area riservata?        | .15 |
| 2   | 2.8  | Cosa visualizzo all'interno dell'area Convenzioni?           | .18 |
| 2   | 2.9  | Cosa visualizzo all'interno dell'area Vantaggi?              | .21 |
| 2   | 2.10 | Cosa visualizzo all'interno dell'area News?                  | .23 |
| 2   | 2.11 | CHE INFORMAZIONI SONO CONTENUTE ALL'INTERNO DEL MIO PROFILO? | .24 |
| 2   | 2.12 | Cosa visualizzo all'interno dell'area Preferiti?             | .29 |
| 2   | 2.13 | Como posso richiedere Assistenza?                            | .30 |
|     | 2.14 | COME POSSO VISUALIZZARE LE MIE NOTIFICHE?                    | .32 |

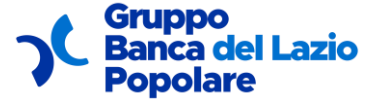

# **1 Obiettivo del documento**

In questo documento vengono:

- descritte passo per passo tutte le funzionalità della nuova applicazione dedicata ai Soci della Banca Popolare del Lazio;
- mostrate tutte le schermate principali della nuova applicazione dedicata ai Soci della Banca Popolare del Lazio.

Il socio e la sua famiglia rappresentano fulcri importanti nella mission della Banca e per dare rilevanza a questo legame, la stessa ha realizzato – anche attraverso le più evolute tecnologie – un'applicazione che ne facilitasse:

- l'interazione e la relazione in modalità friendly user;
- la conoscenza di prodotti e di servizi bancari ed extra bancari dedicati al Socio e alla sua famiglia;
- la ricezione di informazioni e news sull'andamento della Banca;
- inviti ad eventi;
- la possibilità di promuovere delle attività di esercente all'interno della piattaforma e di usufruire dei servizi offerti da un gruppo selezionato di imprenditori locali a tariffe vantaggiose.

L'applicazione consentirà al socio di poter conoscere in anteprima le iniziative che la Banca porrà in essere, gli eventi e le offerte rivolte alle famiglie e alle imprese del territorio.

L'applicazione sarà disponibile on-line e scaricabile nei principali market store IOS (versione minima 12) ed Android (versione minima 6).

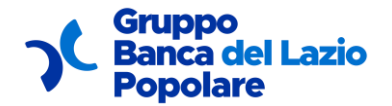

Guida utente

# 2 Utilizzo

#### 2.1 QUAL È IL PRIMO PASSO?

Una volta scaricata l'applicazione e aperta per la prima volta, verranno visualizzate delle schermate di "Accesso", che presentano una breve guida alle principali funzionalità dell'applicazione.

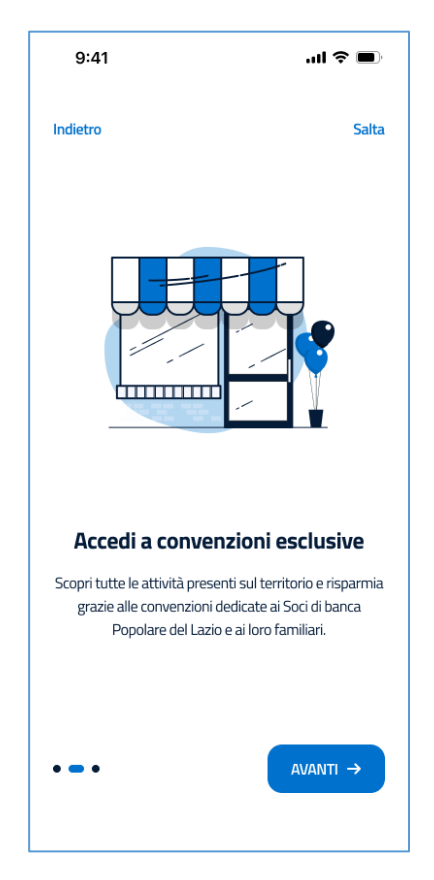

Per scorrerle basta cliccare sul bottone "Avanti".

Queste schermate possono anche essere saltate cliccando il bottone in alto a destra "Salta"; al click di quest'ultimo, verrai reindirizzato/a direttamente all'interno della sezione pubblica dell'app.

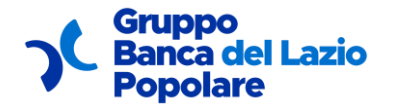

#### 2.2 LA PRIMA SCELTA

Una volta atterrato/a nella sezione pubblica, avrai modo di:

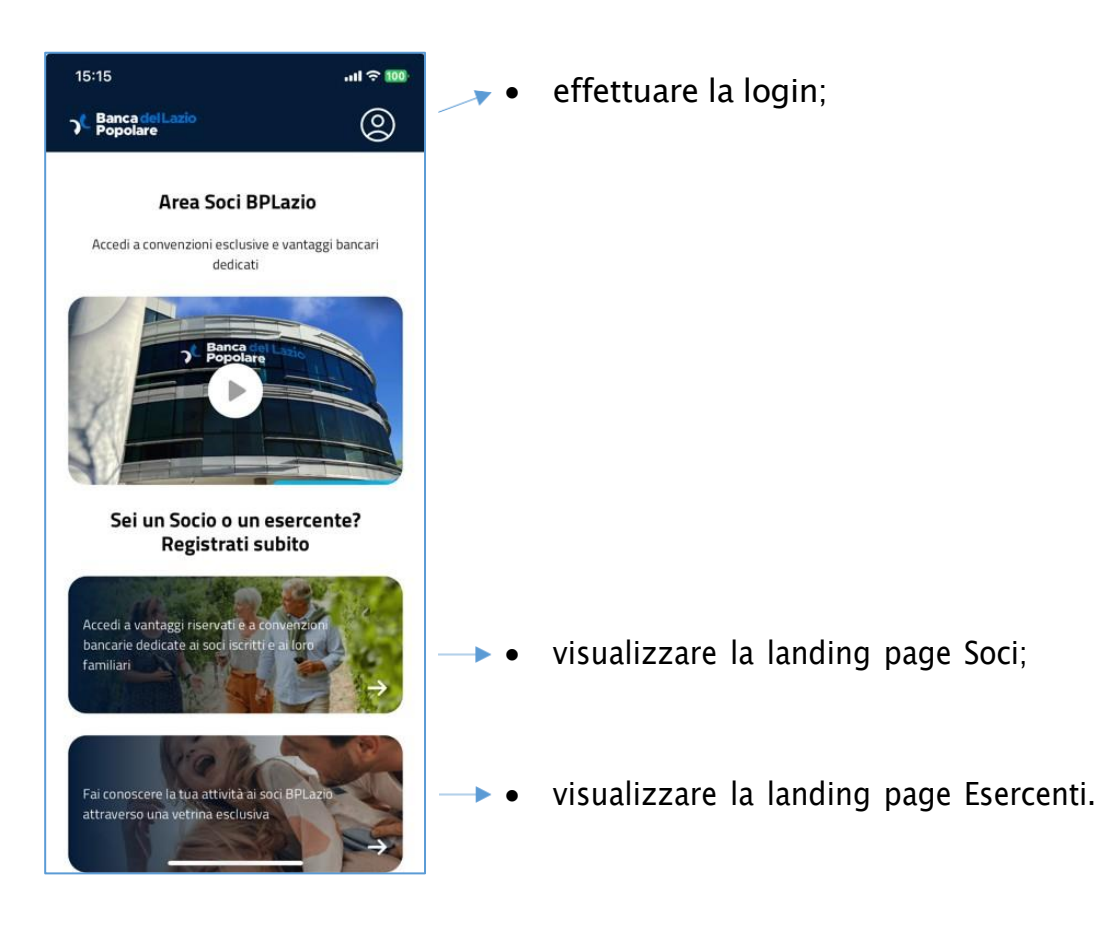

Qui avrai la possibilità di scegliere quale schermata aprire, se la schermata dedicata ai soci oppure quella dedicata agli esercenti: ognuna di esse offre informazioni aggiuntive e anche la possibilità di potersi registrare alla piattaforma.

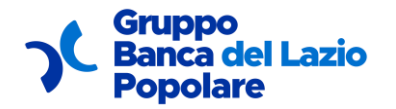

#### 2.3 QUAL È IL PRIMO PASSO SE SONO UN SOCIO?

Se sei un socio di BPLazio, in questa schermata potrai:

- visualizzare una panoramica riguardante i servizi dedicati a te e alla tua famiglia;
- registrarti all'applicazione in quanto socio cliccando sul bottone "Registrati subito".

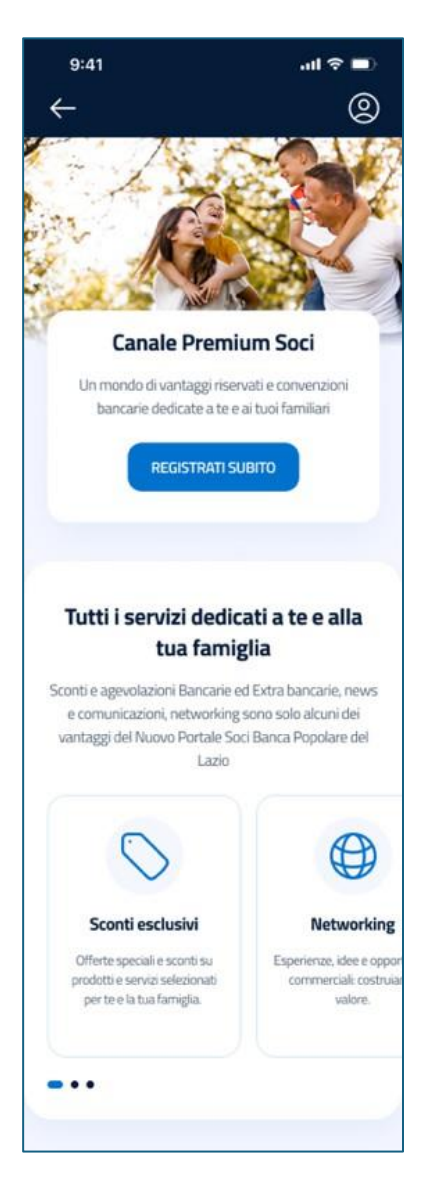

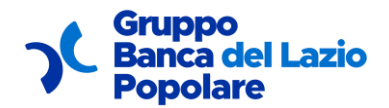

| Registrati per accedere ai vantaggi<br>Premium per i soci BPLazio                                                                                                    |  |
|----------------------------------------------------------------------------------------------------|--|
| ONLINE<br>REGISTRATI SUBITO                                                                                                    |  |
| CONTATTA LA TUA FILIALE<br>BPLAZIO BLU BANCA                                                                                                    |  |
| Non sei ancora socio?<br>SCOPRI COME DIVENTARLO                                                                                                    |  |
| I SOCI<br>Il primo patrimonio della nostra Banca sono i Soci.<br>Ogruno di loro è importante e conta come<br>persona, e partecipa alla vita sociale della Banca<br>Essere soci significa avere agevolazioni dedicate<br>sui nostri principali prodotti e servizi sia Bancan<br>che Extra Bancari. |  |
| 120 ANNI BANCA POPOLARE DEL LAZIO<br>Da oltre centoventi anni, Banca Popolare del Lazio<br>rappresenta un punto di inferimento per la nostra<br>Comunità e contribuisce costantemente allo<br>sviluppo del Territorio.                                                                            |  |
| Domande frequenti                                                                                                    |  |
| Lorem ipsum dolor V                                                                                                    |  |
| Lorem ipsum dolor                                                                                                    |  |
| Lorem ipsum dolor V                                                                                                    |  |

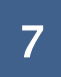

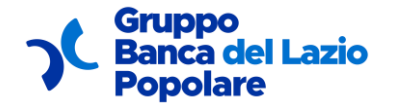

Guida utente

#### 2.4 COME POSSO REGISTRARMI IN QUANTO SOCIO?

Per registrarti come socio di BPLazio, ti basterà compilare tutti i dati contenuti all'interno di un form apposito di registrazione; le informazioni da inserire nella terza schermata (Argomenti di tuo interesse, Zona preferita e La mia famiglia) sono opzionali, in quanto possono essere sempre inserite e modificate dal profilo all'interno dell'area riservata.

| 9:41                                      | ul ≎ ■                                                                                                    |
|-------------------------------------------|----------------------------------------------------------------------------------------------------|
| $\leftarrow$                              | Registrazione socio                                                                                                    |
|                                           |                                                                                                    |
| /3: Dati perso                            | nali                                                                                                    |
| Insei                                     | risci i tuoi dati personali                                                                                               |
| Lorem ipsu<br>turpis pr                   | um dolor sit amet consectetur. Viverra ut<br>oin posuere ac quisque amet posuere.                                         |
| 8≣ Haia<br>Effet                          | derito alla campagna di preiscrizione?<br>tua il tuo primo accesso →                                                      |
| ati perso                                 | onali                                                                                                    |
| Nome                                      |                                                                                                    |
| Cognome                                   | 2                                                                                                    |
| Codice Fi                                 | scale                                                                                                    |
| ontatti                                   |                                                                                                    |
| Indirizzo                                 | email                                                                                                    |
| Numero                                    | di telefono                                                                                                    |
| Indirizzo                                 | di residenza                                                                                                    |
| Numero                                    | civico                                                                                                    |
| Conferr<br>sulla pr<br>Conferr<br>area so | no di aver preso visione dell' <b>informativa</b><br>i <b>vacy</b><br>no di aver preso visione del <b>Programma</b><br>ci |
|                                           | SALVA E CONTINUA →                                                                                                    |

| 9:41                                                |                                      | जा २                                       |                |
|-----------------------------------------------------|--------------------------------------|--------------------------------------------|----------------|
| $\leftarrow$                                        | Registrazi                           | one socio                                  |                |
|                                                     |                                      |                                            |                |
| /3: Imposta                                         | zioni account                        |                                            |                |
| Im                                                  | iposta la tu                         | ia password                                |                |
| Lorem ips<br>turpis p                               | sum dolor sit am<br>proin posuere ac | et consectetur. Vive<br>quisque amet posue | rra ut<br>ere. |
| celta pa                                            | ssword                               |                                            |                |
| Passwo                                              | ord                                  | :                                          | 8              |
| cegli una pa:                                       | ssword che abbia a                   | lmeno:                                     |                |
| <ul> <li>8 caratter</li> <li>1 lettera r</li> </ul> | ri<br>maiuscola                      |                                            |                |
| 1 numero                                            | )                                    |                                            |                |
| <ul> <li>1 caratter</li> </ul>                      | re speciale                          |                                            |                |
| Confern                                             | na password                          | ;                                          | Ø              |
|                                                     |                                      |                                            |                |
|                                                     |                                      |                                            |                |
|                                                     |                                      |                                            |                |
|                                                     |                                      |                                            |                |
|                                                     | 2                                    | SALVA E CONTINUA                           | →              |
|                                                     |                                      |                                            |                |
|                                                     |                                      |                                            |                |

| 9:41                                                        | ul ≎ 🗖                                                                                                    |
|-------------------------------------------------------------|----------------------------------------------------------------------------------------------------|
| $\leftarrow$                                                | Registrazione socio                                                                                                    |
|                                                             |                                                                                                    |
| 3/3: Informazion                                            | ii aggiuntive                                                                                                    |
| Race                                                        | contaci di più su di te                                                                                                    |
| Questo<br>registrazione<br>a un'esperier<br>queste inf      | step non è obbligatorio ai fini della<br>ma ti permetterà di accedere da subito<br>Iza più personalizzata. Potrai compilare<br>formazioni anche successivamente. |
| Argomenti                                                   | di tuo interesse                                                                                                    |
| Seleziona alme                                              | eno tre elementi                                                                                                    |
| Categoria 1                                                 | Categoria 2 Categoria 3                                                                                                    |
| Categoria 4                                                 | Categoria 5 Categoria 6                                                                                                    |
| Categoria 7                                                 |                                                                                                    |
| C'è una zona in<br>le convenzioni<br>Provincia<br>Seleziona | in particolare per la quale vorresti vedere<br>in primo piano?                                                                                                   |
| Città                                                       |                                                                                                    |
| Nome loca                                                   | lità 🔶                                                                                                    |
| La mia fami<br>Estendi i vanta                              | iglia<br>ggi esclusivi anche ai tuoi familiari<br>IGLIN FAMILIARF                                                                                                |
| Compila dopo                                                | SALVA E CONTINUA →                                                                                                    |
|                                                             |                                                                                                    |

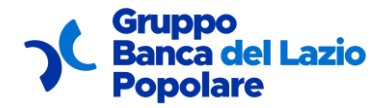

#### Cosa sono gli Argomenti di tuo interesse?

Sono tutte le categorie a cui può appartenere una convenzione, per cui, una volta effettuato l'accesso, le convenzioni visualizzate nella home riservata saranno filtrate in base alle categorie preferite da te inserite in questa fase.

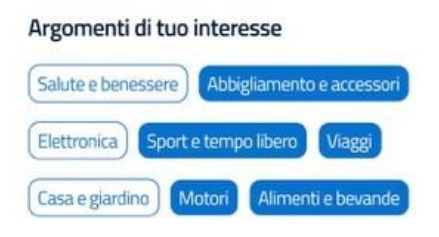

#### • Cos'è la Zona preferita?

È la tua zona preferita (Provincia e Città), per cui, una volta effettuato l'accesso, le convenzioni visualizzate nella home riservata saranno filtrate in base alla zona inserita in questa fase.

| Zona preferita                                                      |                         |
|---------------------------------------------------------------------|-------------------------|
| C'è una zona in particolare per l<br>le convenzioni in primo piano? | a quale vorresti vedere |
| Provincia                                                           |                         |
| Seleziona                                                           | <b>~</b> )              |
| Città                                                               |                         |
| Nome località                                                       | ٥                       |

#### • Cos'è La mia famiglia?

Aggiungendo un familiare, è possibile consentire l'accesso all'applicazione anche a componenti del proprio nucleo familiare, i quali avranno utenze dedicate.

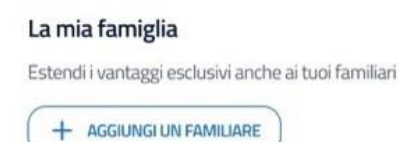

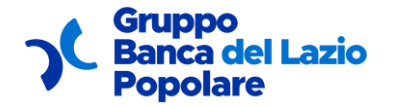

Cliccando su "Aggiungi un familiare", compariranno i seguenti campi da compilare con le informazioni relative al familiare che si vuole aggiungere:

| Nome                                                                                                    |                                      |
|----------------------------------------------------------------------------------------------------|--------------------------------------|
| Cognome                                                                                                    |                                      |
| Tipo di parentela                                                                                             |                                      |
| Seleziona                                                                                                    | ~                                    |
| Data di nascita                                                                                               |                                      |
| GG/MM/AAAA                                                                                                    | ē                                    |
| Indirizzo email                                                                                               |                                      |
| Numera di telefano                                                                                            |                                      |
| Dichiaro di essere consapevole che<br>informazioni non veritiere nell'auto<br>potrebbe comportare conseguenzi | fornire<br>dichiarazior<br>e legali. |

Una volta compilati tutti i campi e inserito il flag nella checkbox (obbligatorio), cliccando su "Conferma" verrà visualizzata la card con le informazioni principali riguardanti il familiare:

| Familiare 1         | Ū                   |
|---------------------|---------------------|
| Nome e cognome:     | Tipo di parentela:  |
| Alessandra Rossi    | Figlia              |
| Data di nascita:    | Numero di telefono: |
| 12/02/2000          | 3478965644          |
| Indirizzo email:    |                     |
| alessandrarossi@ema | il.com              |

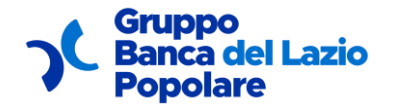

Una volta conclusa questa procedura, verrà inviata una e-mail all'indirizzo inserito, dalla quale il familiare potrà in seguito registrarsi alla piattaforma (in quanto utente pre-registrato).

Concluso tutto il processo di registrazione socio:

- se l'utente si era pre-registrato dalla landing page sul web, gli basterà verificare la propria e-mail, dopodiché potrà accedere all'applicazione;
- se l'utente non si era pre-registrato dalla landing page sul web, dovrà verificare la propria e-mail e attendere di essere confermato/a come socio dall'ufficio della Banca dedicato.

Una volta riconosciuto, potrà accedere all'applicazione.

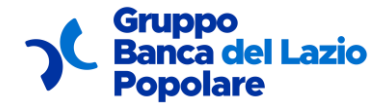

#### **2.5 COME POSSO LOGGARMI ALL'INTERNO DELL'APP?**

È possibile loggarsi all'interno dell'app attraverso la schermata di login: la sezione consente di accedere a tutte le funzionalità dell'applicazione sopra descritte, nonché ad una sezione profilo dedicata, attraverso l'inserimento della propria e-mail e della password inserite in fase di registrazione.

| 9:41 <b>I 🗢 </b>                                                                                                    |
|----------------------------------------------------------------------------------------------------|
| Banca del Lazio<br>Popolare                                                                                                 |
| ,<br>Accedi all'area riservata                                                                                              |
| Email                                                                                                    |
| username@email.com                                                                                                    |
| Password *******                                                                                                    |
| Password dimenticata?                                                                                                    |
| Ricordami                                                                                                    |
| ACCEDI                                                                                                    |
| Sei un socio BPLazio e non hai ancora un<br>account premium?                                                                |
| Registrati subito per poter accedere a vantaggi<br>riservati e a convenzioni bancarie dedicate per te e la<br>tua famiglia. |
| REGISTRATI →                                                                                                    |
| Sei cliente BPLazio e vuoi registare la tua<br>attività?                                                                    |
| Regisra la tua attività per farla conoscere ai soci<br>BPLazio attraverso una vetrina esclusiva                             |
| REGISTRA LA TUA ATTIVITÀ →                                                                                                  |
|                                                                                                    |
|                                                                                                    |
|                                                                                                    |

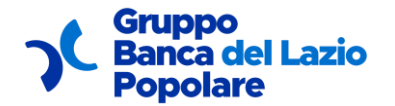

Inserendo il flag nella checkbox "Ricordami" le credenziali inserite vengono memorizzate.

Avrai anche la possibilità di attivare il riconoscimento biometrico, così da poter accedere in maniera semplice ed efficace le volte successive.

Qui è anche possibile:

- recuperare la password inserita, in caso di necessità;
- aprire il flusso di registrazione socio;
- aprire il flusso di registrazione attività esercente.

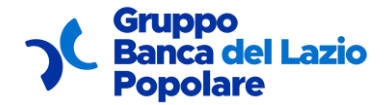

#### 2.6 COME POSSO RECUPERARE LA MIA PASSWORD?

In caso di necessità, è possibile recuperare la propria password attraverso una schermata apposita di Recupero password.

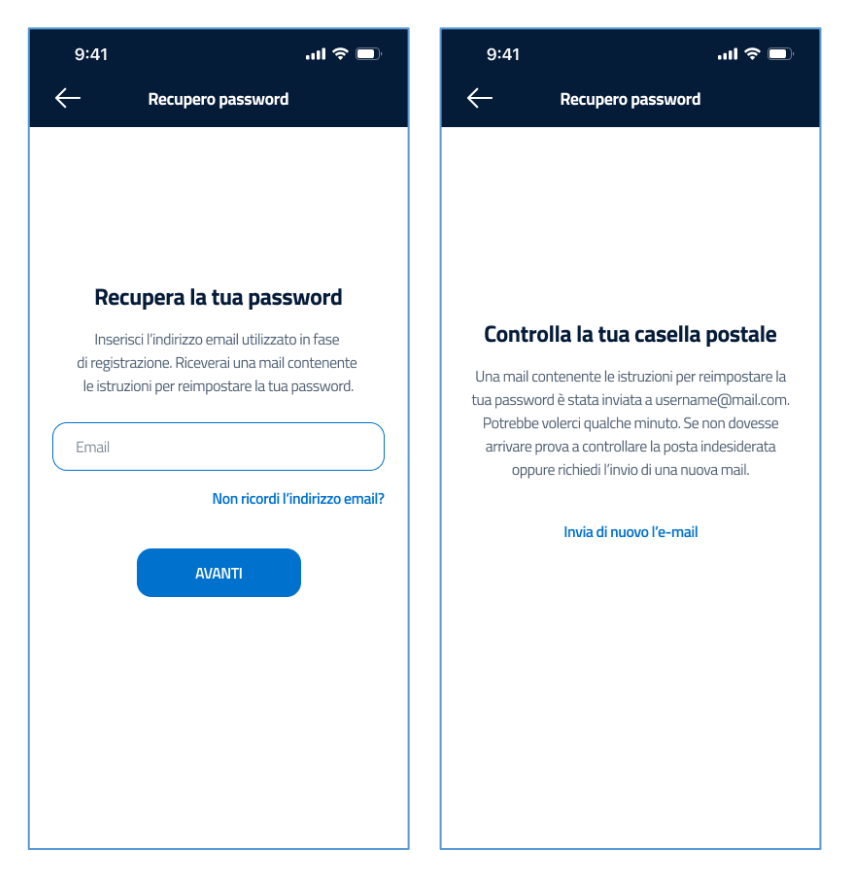

Una volta inserita la e-mail con la quale ti sei registrato/a e cliccato il bottone "Avanti", ti verrà inviata una e-mail all'indirizzo inserito: all'interno della e-mail sarà presente un link attraverso il quale verrai reindirizzato/a a una pagina web apposita per il recupero della password.

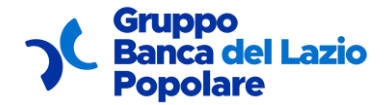

#### 2.7 COSA VISUALIZZO ALL'INTERNO DELLA MIA AREA RISERVATA?

L'Area Riservata è una sezione a cui si accede una volta effettuata la login. Qui avrai la possibilità di visualizzare diverse informazioni e contenuti rilevanti:

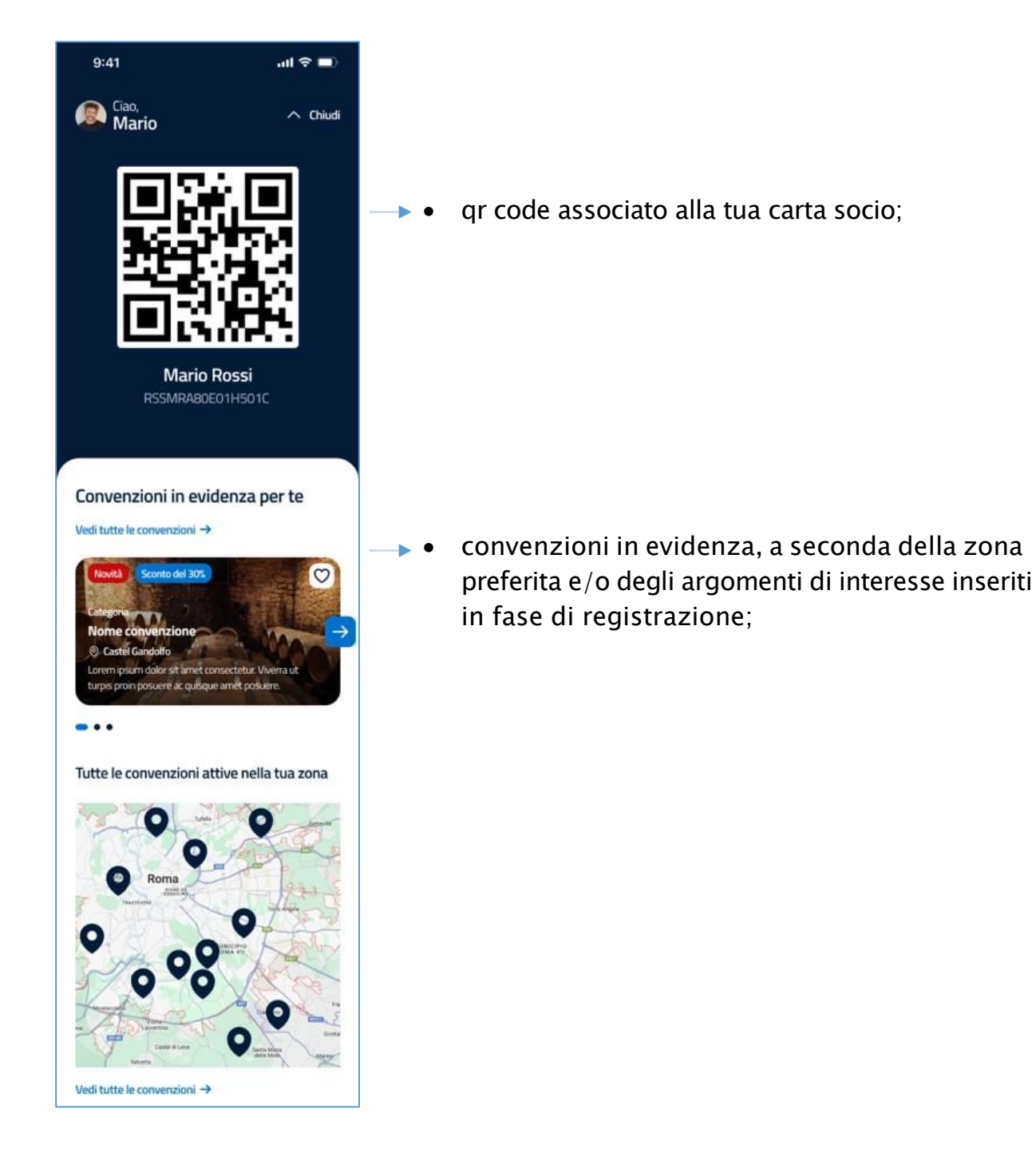

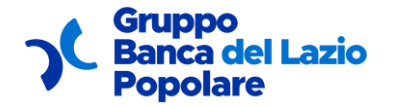

Guida utente

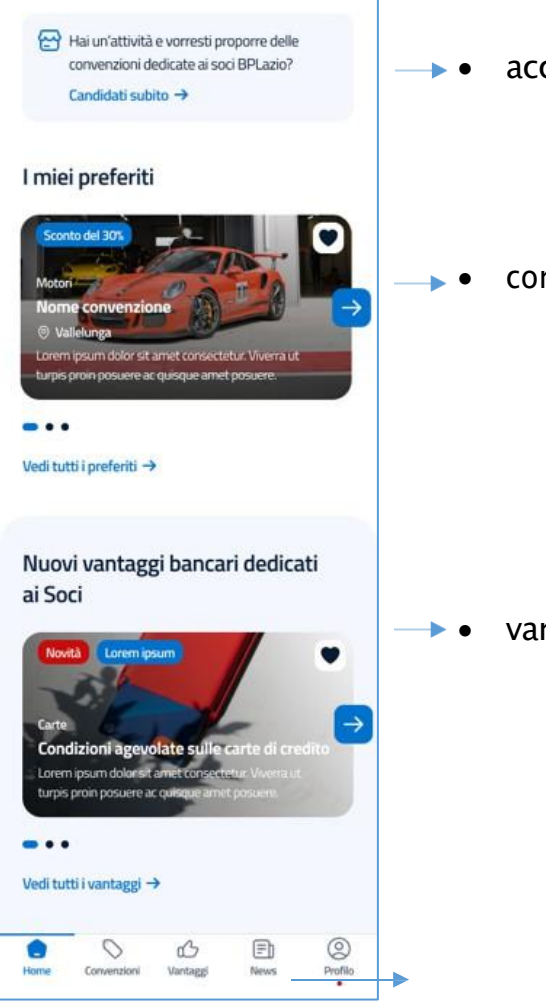

- accedere al flusso di registrazione attività;
- convenzioni/vantaggi preferiti;

• vantaggi dedicati ai soci.

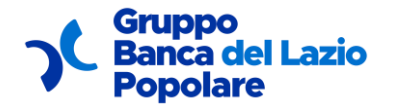

Guida utente

Nel caso in cui non sia stata inserita alcuna preferenza in fase di registrazione, una volta atterrato/a nella home riservata, visualizzerai il seguente box in alto:

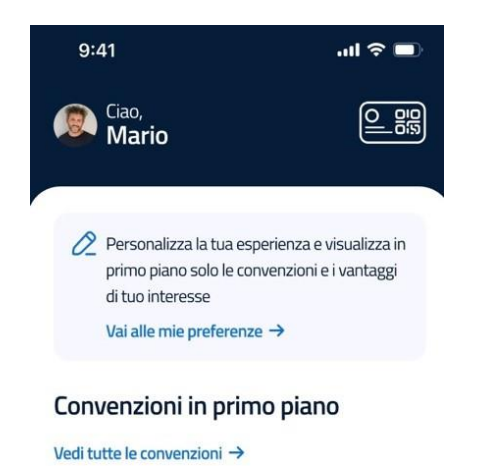

Cliccando sul bottone "Vai alle mie preferenze" verrai reindirizzato al profilo, dal quale avrai la possibilità di aggiungere e/o modificare le tue preferenze (Argomenti di interesse e/o Zona preferita).

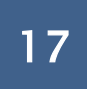

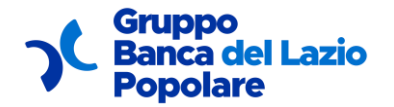

#### 2.8 COSA VISUALIZZO ALL'INTERNO DELL'AREA CONVENZIONI?

L'area Convenzioni è una sezione che comprende tutte le convenzioni, le quali possono essere visualizzate sia come mappa che come elenco:

- se hai inserito una zona preferita, nella mappa vengono visualizzate di default le convenzioni nel raggio della tua zona preferita;
- se non hai inserito una zona preferita, nella mappa vengono visualizzate di default tutte le convenzioni presenti nel Lazio.

Avrai inoltre la possibilità di filtrare le convenzioni:

- inserendo delle parole chiave nella barra di ricerca;
- cambiando il comune nel quale sono registrate le attività degli esercenti;
- cambiando la categoria di appartenenza.

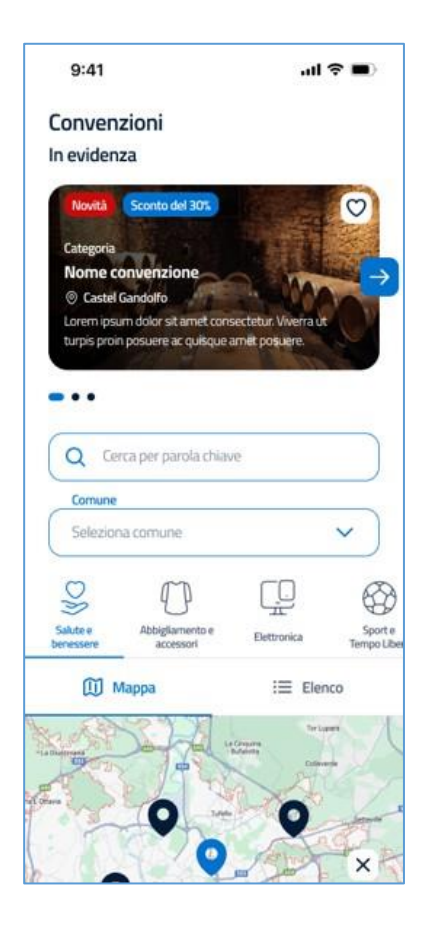

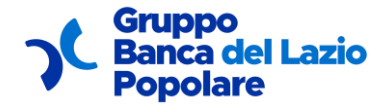

Guida utente

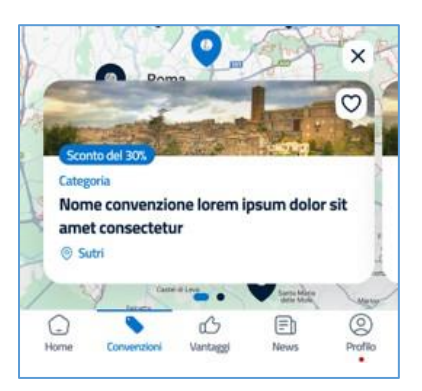

Per ogni convenzione, puoi aprirne il relativo dettaglio:

|                                                                                                    | n er årdmassie                               |                |
|----------------------------------------------------------------------------------------------------|----------------------------------------------|----------------|
| Viaggi e Turismo<br>Anxur Tours Srl<br>Servizi offerti sull'Hotel Torr<br>River Palace, siti in Terracin<br>anche sul servizio spiaggia | re del Sole e<br>a; eventualm<br>e pizzeria. | Hotel<br>nente |
| Viale della Vittoria, 04019 T<br>LT, Italia<br>S.S. 148 Pontina km 106.50                                                               | erracina<br>00, 04019                        |                |
| Terracina LT, Italia<br>Via Pontina, km 106, 04019<br>LT, Italia                                                                        | ) Terracina                                  |                |
| Chiama                                                                                                    | Scrivi                                       |                |
| Vantaggi per i soci                                                                                                    |                                              |                |

Leggi di meno 🔿

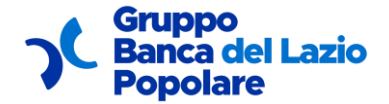

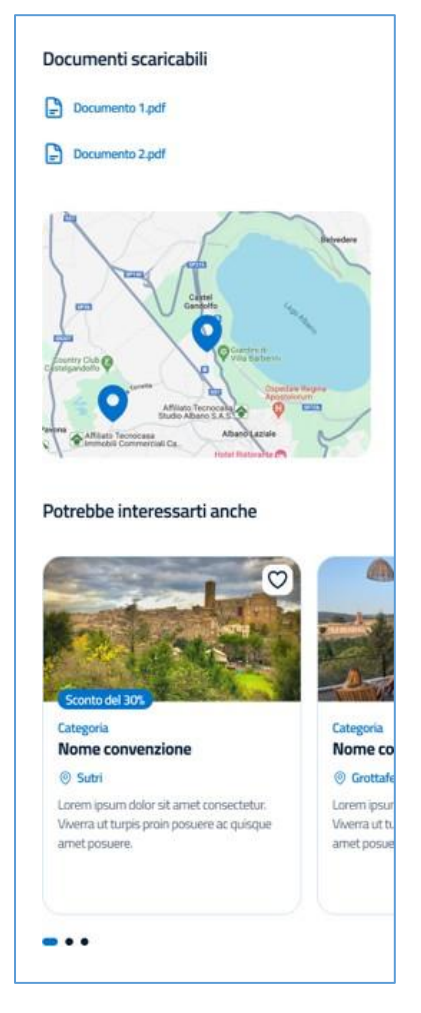

All'interno del dettaglio di una convenzione avrai la possibilità di:

- visualizzare sull'app di navigazione di default (Google Maps, Mappe ecc.) l'indirizzo associato a quella convenzione;
- aprire su una pagina esterna il sito web associato all'esercente di quella convenzione;
- chiamare il numero di telefono associato all'esercente di quella convenzione;
- inviare una e-mail all'esercente di quella convenzione;
- visualizzare in fondo alla pagina tutte le convenzioni correlate a quella convenzione.

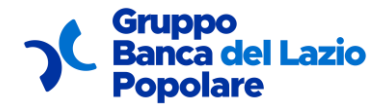

### 2.9 COSA VISUALIZZO ALL'INTERNO DELL'AREA VANTAGGI?

L'area Vantaggi è una sezione che comprende tutti i vantaggi rispetto ai prodotti bancari dedicati alla compagine sociale: avrai la possibilità di filtrarli, cambiando la categoria di appartenenza.

Per ogni vantaggio, puoi aprirne il relativo dettaglio.

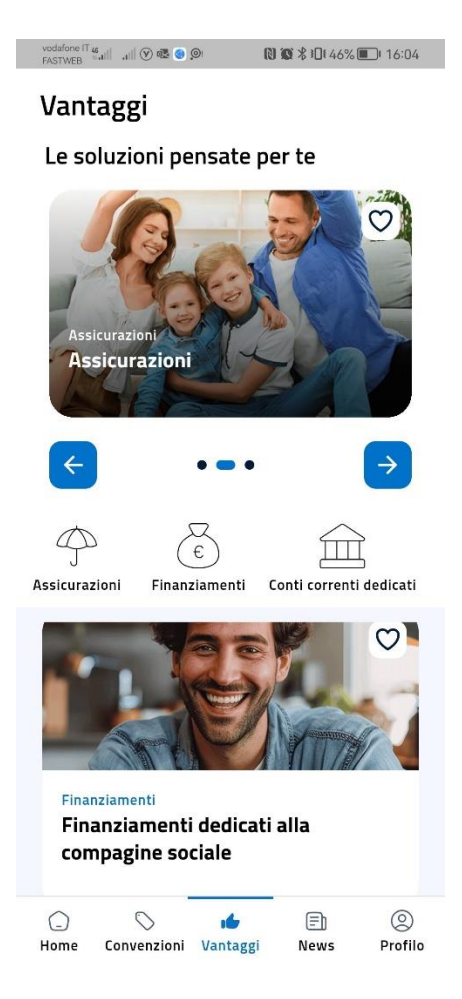

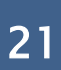

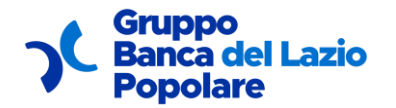

All'interno del dettaglio di un vantaggio avrai la possibilità di:

- aprire su una pagina esterna il sito web associato a quel vantaggio;
- contattare la tua filiale (BPLazio o Blu Banca);
- visualizzare in app i documenti associati a quel vantaggio con particolare riferimento ai documenti relativi alla trasparenza Bancaria
- visualizzare in fondo alla pagina tutti i vantaggi correlati a quel vantaggio.

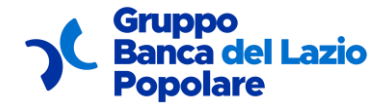

#### 2.10 COSA VISUALIZZO ALL'INTERNO DELL'AREA NEWS?

L'area News è una sezione che comprende tutte le news: avrai la possibilità di filtrarle, dalla più recente o viceversa.

Per ogni news puoi aprirne il relativo dettaglio.

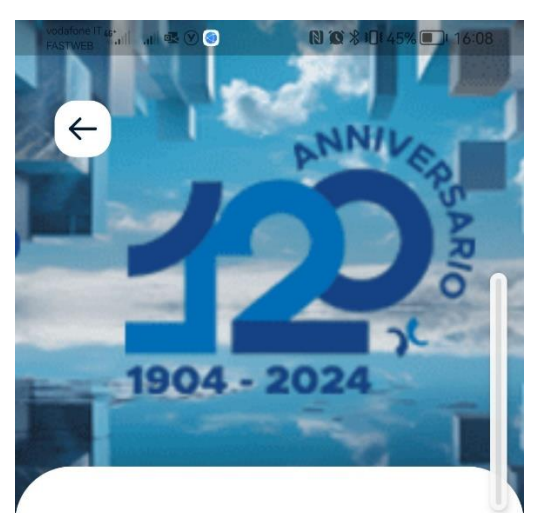

#### **Convention Aziendale**

21 set 2024

Il nostro Gruppo Bancario, come noto, quest'anno festeggia i 120 anni dalla fondazione avvenuta nel 1904. Al fine di celebrare tale importante ricorrenza, come da comunicazioni via mail già inviate a soci e dipendenti, è stata organizzata una Convention Aziendale; un evento speciale dedicato prioritariamente ai soci e ai dipendenti, per rafforzare il senso di appartenenza al nostro Gruppo Bancario. Ci ritroveremo insieme per questa nostra festa aziendale Sabato 21 settembre Ore 10,00 presso Auditorium Parco della Musica Ennio Morricone Sala Santa Cecilia - Via Pietro de Coubertin 30 Roma

All'interno del dettaglio di una news avrai la possibilità di:

• visualizzare in app i documenti associati a quella news.

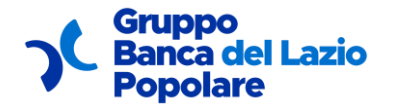

#### 2.11 CHE INFORMAZIONI SONO CONTENUTE ALL'INTERNO DEL MIO PROFILO?

All'interno della sezione Profilo potrai visualizzare i tuoi dati personali tra cui:

- Carta socio: questa può essere scaricata sul proprio cellulare come pdf (cliccando il bottone "Scarica") e presentata all'esercente, su richiesta dello stesso, affinché il socio possa fruire dei vantaggi della convenzione.
- Contatti
- Familiari aggiunti

Inoltre, è possibile anche modificare la propria password e le proprie preferenze e aggiungere eventualmente dei familiari.

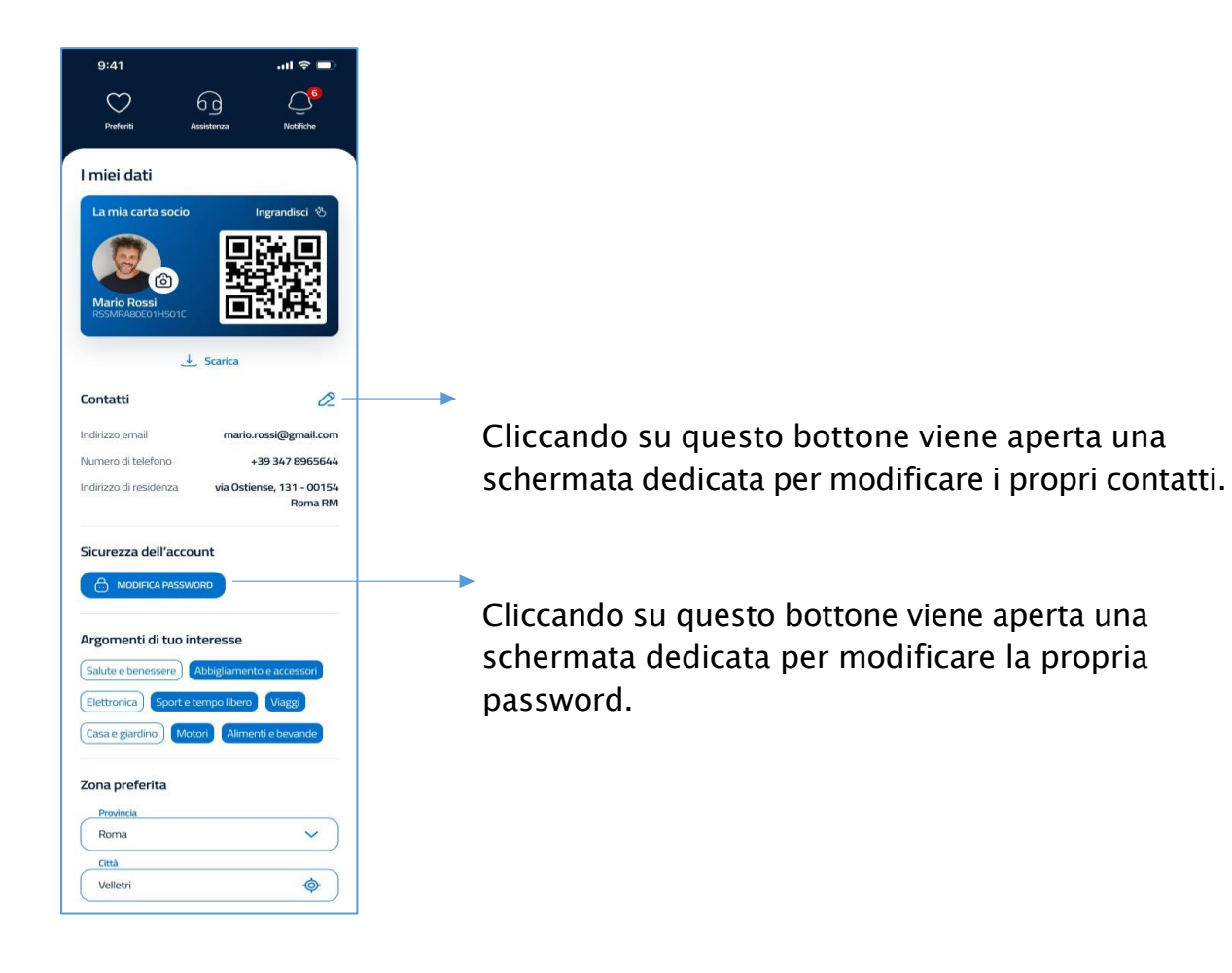

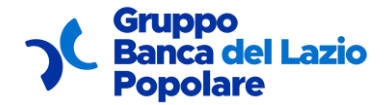

Guida utente

| <b>La mia famiglia</b><br>Estendi i vantaggi esclusi | vi anche ai tuoi familii | ari     |
|------------------------------------------------------|--------------------------|---------|
|                                                      |                          |         |
| Familiare 1                                          |                          | Û       |
| Nome e cognome:                                      | Tipo di parentel         | a:      |
| Alessandra Rossi                                     | Figlia                   |         |
| Data di nascita:                                     | Numero di telef          | iono:   |
| 12/02/2000                                           | 3478965644               |         |
| Indirizzo email:                                     |                          |         |
| alessandrarossi@ema                                  | ail.com                  |         |
|                                                      |                          |         |
| + AGGIUNGI UN FAMI                                   |                          |         |
|                                                      |                          |         |
|                                                      |                          |         |
| (→ Logout                                            |                          |         |
|                                                      |                          |         |
| Eliminazione dell'accoun                             | t                        |         |
|                                                      |                          |         |
| $\bigcirc$                                           | ش E                      | A       |
| Home Convenzioni V                                   | fantaggi News            | Profilo |
|                                                      |                          |         |

Cliccando su questo bottone viene aperta una schermata dedicata per aggiungere un familiare.

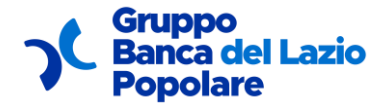

#### 2.11.1 Come posso modificare i miei contatti dal profilo?

Attraverso apposita schermata.

L'email, una volta inserita, non è più modificabile.

| Email           |               |        |  |
|-----------------|---------------|--------|--|
| test@test.te    | ?ST           |        |  |
| Numero di te    | lefono        |        |  |
| 3333333333      | 4             |        |  |
| Indirizzo di re | esidenza      |        |  |
| Corso Vittori   | o Emanuele II | l, 120 |  |
|                 | SALVA         |        |  |
|                 |               |        |  |
|                 |               |        |  |
|                 |               |        |  |
|                 |               |        |  |

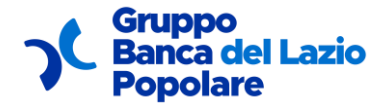

#### 2.11.2 Come posso modificare la mia password dal profilo?

Attraverso apposita schermata.

Una volta confermato il cambio della password, dovrai effettuare nuovamente la login con la nuova password inserita.

| 9:41                                                          |                                                                      | II 🗢 🔲 |
|---------------------------------------------------------------|----------------------------------------------------------------------|--------|
| ←                                                             | Modifica Pass                                                        | word   |
| Impost                                                        | a una nuova passwo                                                   | ord    |
| Inser                                                         | isci la password attuale                                             |        |
| Inser                                                         | isci la nuova password                                               |        |
| Scegli una p<br>8 caratti<br>1 lettera<br>1 nume<br>1 caratti | assword che abbia almeno:<br>eri<br>Imaiuscola<br>ro<br>ere speciale |        |
| Confi                                                         | erma password                                                        |        |
|                                                               | CAMBIA PASSWO                                                        | RD     |

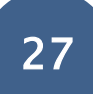

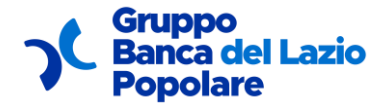

#### 2.11.3 Come posso aggiungere un familiare dal profilo?

Attraverso apposita schermata.

Una volta compilati tutti i campi e inserito il flag nella checkbox (obbligatorio), cliccando su "Aggiungi" verrà visualizzata la card con le informazioni principali riguardanti il familiare nel profilo.

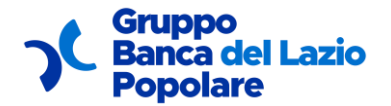

#### 2.12 COSA VISUALIZZO ALL'INTERNO DELL'AREA PREFERITI?

L'area Preferiti è una sezione accessibile dal profilo, nella quale avrai la possibilità di visualizzare tutte le tue convenzioni o vantaggi preferiti.

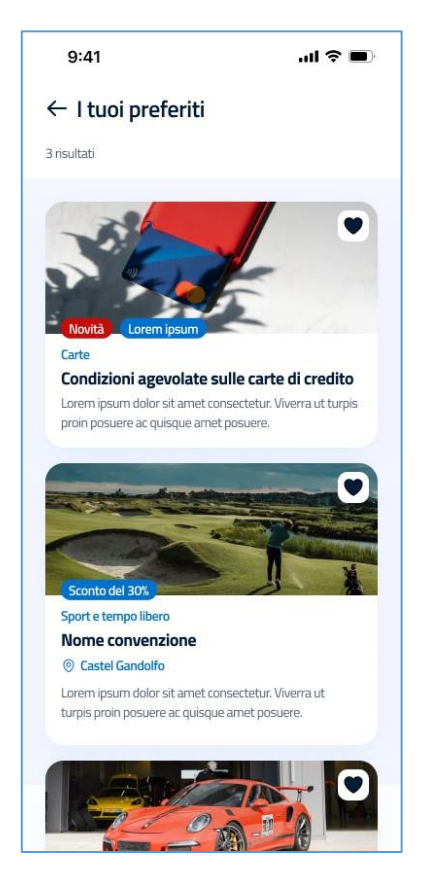

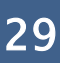

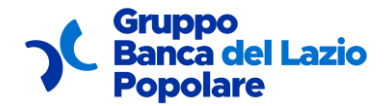

#### 2.13 COMO POSSO RICHIEDERE ASSISTENZA?

Attraverso una sezione direttamente accessibile dal profilo, nella quale potrai visualizzare tutte le risposte alle domande più frequenti presentate da altri utenti.

| <ul> <li>← Assistenza</li> <li>Domande frequenti</li> <li>Lorem ipsum dolor</li> <li>Lorem ipsum dolor</li> <li>Lorem ipsum dolor</li> <li>Lorem ipsum dolor</li> <li>Mon hai trovato le informazioni che cercavi?</li> <li>Non esitare a contattare il nostro team dedicato per assistenza e supporto personalizzato.</li> <li>CONTATTACE</li> </ul> | 9:41 <b>! ?</b> I |            | ·ul 🗢 🗖 |  |  |
|----------------------------------------------------------------------------------------------------|-------------------|------------|---------|--|--|
| Domande frequenti   Lorem ipsum dolor   Lorem ipsum dolor   Lorem ipsum dolor   Lorem ipsum dolor   Mon hai trovato le informazioni che cercavi?   Non esitare a contattare il nostro team dedicato per assistenza e supporto personalizzato.   CONTATTACI                                                                                            | $\leftarrow$      | Assistenza |         |  |  |
| Lorem ipsum dolor          Lorem ipsum dolor          Lorem ipsum dolor          Lorem ipsum dolor          Mon hai trovato le informazioni che cercavi?          Non esitare a contattare il nostro team dedicato per assistenza e supporto personalizzato.          CONTATTACI                                                                      | Domande frequenti |            |         |  |  |
| Lorem ipsum dolor          Lorem ipsum dolor          Lorem ipsum dolor          Mon hai trovato le informazioni che cercavi?          Non esitare a contattare il nostro team dedicato per assistenza e supporto personalizzato.          CONTATTACI                                                                                                 | Lorem ipsun       | n dolor    | ~       |  |  |
| Lorem ipsum dolor          Lorem ipsum dolor          Mon hai trovato le informazioni che cercavi?          Non esitare a contattare il nostro team dedicato per assistenza e supporto personalizzato.          CONTATTACI                                                                                                    | Lorem ipsun       | n dolor    | ~       |  |  |
| Contattat                                                                                                    | Lorem ipsun       | n dolor    | ~       |  |  |
| Non hai trovato le informazioni che<br>cercavi?<br>Non esitare a contattare il nostro team dedicato<br>per assistenza e supporto personalizzato.                                                                                                    | Lorem ipsun       | n dolor    | ~       |  |  |
|                                                                                                    |                   |            |         |  |  |
|                                                                                                    |                   |            |         |  |  |

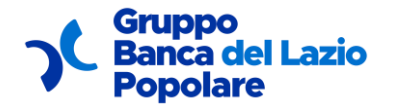

Guida utente

Cliccando il bottone "Contattaci" verrà aperta una schermata con un form dedicato, attraverso il quale potrai inviare un messaggio direttamente alla Banca in caso di necessità:

| 9:41                                                                      |                                                                                                    | ııl ≎ ■                              |  |  |  |
|---------------------------------------------------------------------------|----------------------------------------------------------------------------------------------------|--------------------------------------|--|--|--|
| ←                                                                         | Conta                                                                                                    | ittaci                               |  |  |  |
| Desideri ri<br>personaliz<br>Compila il se<br>contatterà al<br>o domanda. | Desideri ricevere assistenza<br>personalizzata?<br>Compila il seguente modulo e il nostro team ti<br>contatterà al più presto per risolvere ogni tua richiesta<br>o domanda. |                                      |  |  |  |
| Indirizzo ema                                                             | ail                                                                                                    | mario.rossi@gmail.com                |  |  |  |
| Numero di te                                                              | elefono                                                                                                    | +39 347 8965644                      |  |  |  |
| Indirizzo di re                                                           | esidenza                                                                                                    | via Ostiense, 131 - 00154<br>Roma RM |  |  |  |
| Argoment                                                                  | to                                                                                                    |                                      |  |  |  |
| Selezioni                                                                 | a                                                                                                    | ~                                    |  |  |  |
| Scrivi qui                                                                | i il tuo messaggi                                                                                                    | io                                   |  |  |  |
|                                                                           | GA FILE                                                                                                    |                                      |  |  |  |
| Nessun file se                                                            | lezionato                                                                                                    |                                      |  |  |  |
| Conferr<br>sulla pr                                                       | mo di aver preso<br><b>ivacy</b>                                                                                                    | o visione dell' <b>informativa</b>   |  |  |  |
| (                                                                         | INV                                                                                                    | AI                                   |  |  |  |

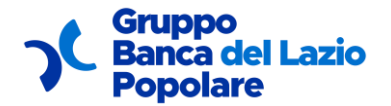

#### 2.14 COME POSSO VISUALIZZARE LE MIE NOTIFICHE?

Attraverso una sezione direttamente accessibile dal profilo, nella quale avrai la possibilità di visualizzare tutte le tue notifiche ed eventualmente filtrarle:

- per tipologia (News o Avvisi)
- Tutte, Già lette o Da leggere

| 9:41             | al 🗢 🗖                                   |
|------------------|------------------------------------------|
| $\leftarrow$     | Notifiche                                |
| Q Cerca pr       | er parola chiave                         |
| News             | © 16/02/2024                             |
| Titolo lorem ip  | sum dolor sit amet                       |
| Lorem ipsum dol  | or sit amet, consectetur adipis 🛈        |
| News             | 16/02/2024                               |
| Titolo lorem ip  | <b>sum dolor sit amet</b>                |
| Lorem ipsum dol  | or sit amet, consectetur adipis 🛈        |
| News             | و 16/02/2024                             |
| Titolo lorem ip  | sum dolor sit amet                       |
| Lorem ipsum dol  | or sit amet, consectetur adipis لل       |
| News             | و 16/02/2024                             |
| Titolo lorem ip  | sum dolor sit amet                       |
| Lorem ipsum dol  | or sit amet, consectetur adipis لل       |
| News             | 16/02/2024                               |
| Titolo lorem ip  | <b>sum dolor sit amet</b>                |
| Lorem ipsum dol  | or sit amet, consectetur adipis <u>)</u> |
| News             | © 16/02/2024                             |
| Titolo lorem ip  | sum dolor sit amet                       |
| Lorem ipsum dol  | or sit amet, consectetur adipis 🛈        |
| News             | 16/02/2024                               |
| Titolo lorem ips | sum dolor sit amet                       |

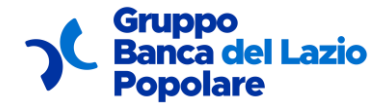

# Ogni notifica può essere eliminata o anche aperta:

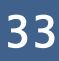